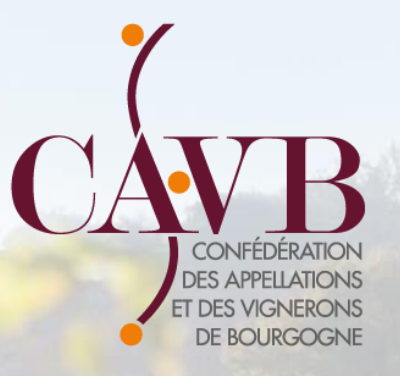

## DECLARATION DE RECOLTE et DECLARATION DE REVENDICATION

Version du 24/10/2022

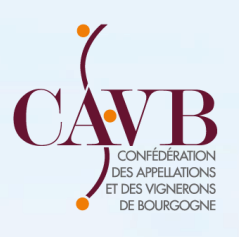

## Connexion sur innov-bourgogne.fr

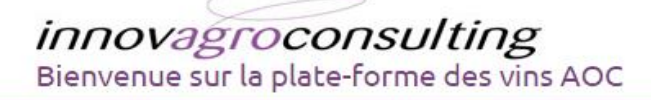

#### Gérer vos adhérents et leurs habilitations

Avec Innov'Opérateurs vous tenez à jour la liste des opérateurs habilités ainsi que les évènements sur habilitation dans les AOC dont vous êtes responsable (Identification, Retrait Suspension,). Vous créez des groupes de contacts ou d'entreprises et vous accédez à des outils performants pour échanger avec vos adhérents qui disposent dans leur espace personnalisé, accessible en ligne, des moyens de vous informer sur les modifications qui les concernent.

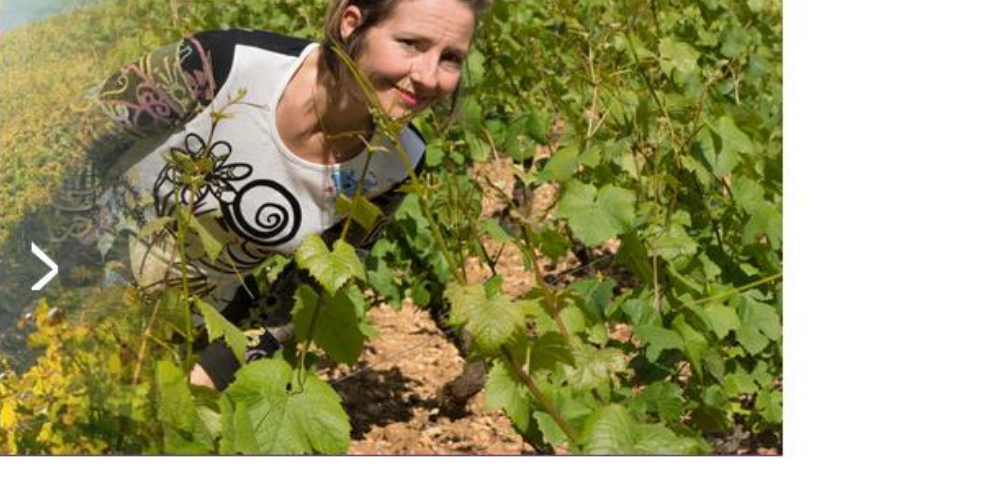

#### S'IDENTIFIER

Déconnecté

........

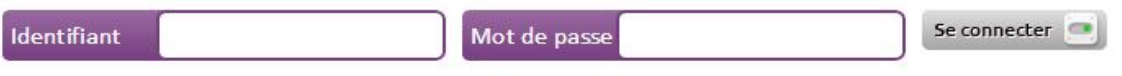

Mot de passe oublié ?

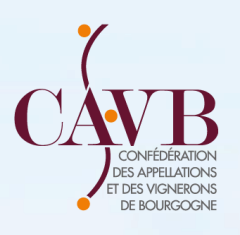

#### Fiche personnelle : Vérifier que les données soient exactes

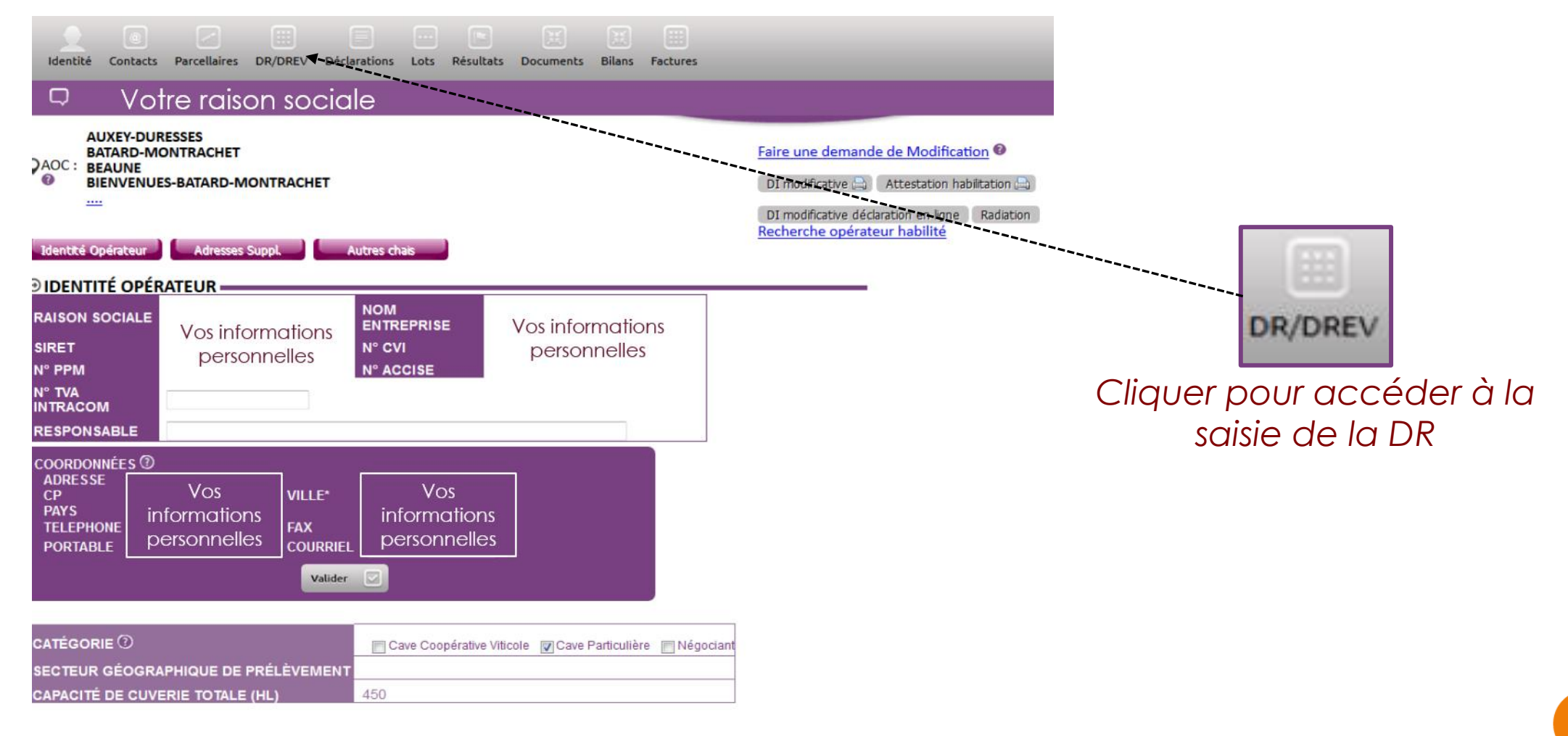

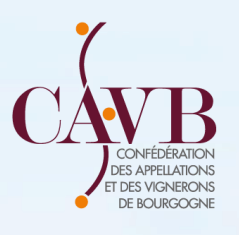

## Import de la déclaration de récolte

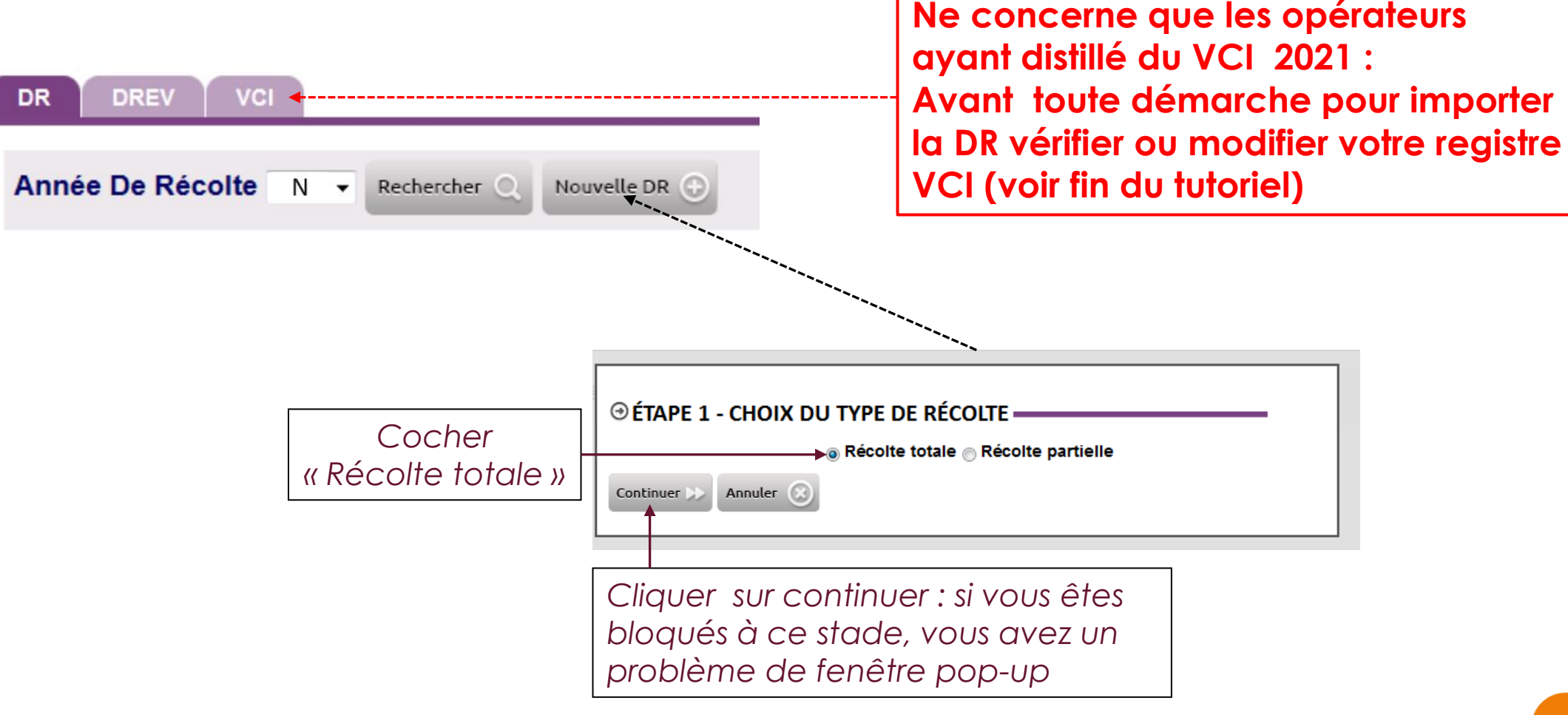

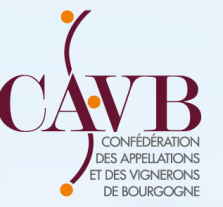

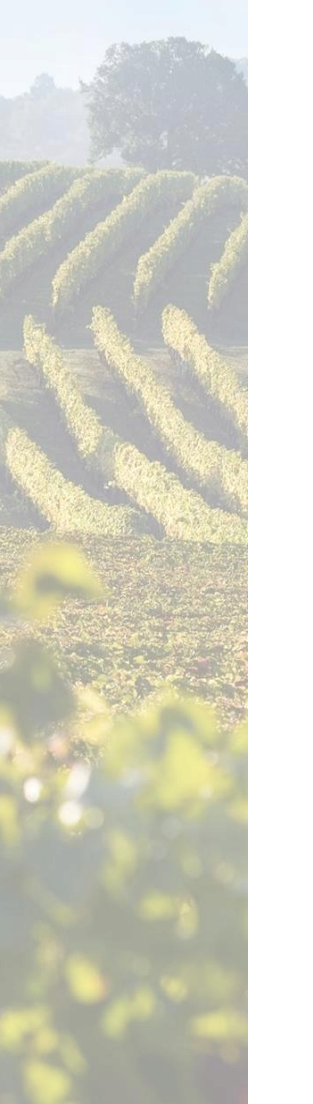

ATTENTION DEUX POSSIBILITES : Import Excel de votre DR OU Récupération DR DOUANE

#### ⊕ ÉTAPE 3 - IMPORT PRODOUANE

#### AJOUT DE COLONNES DANS LA DÉCLARATION

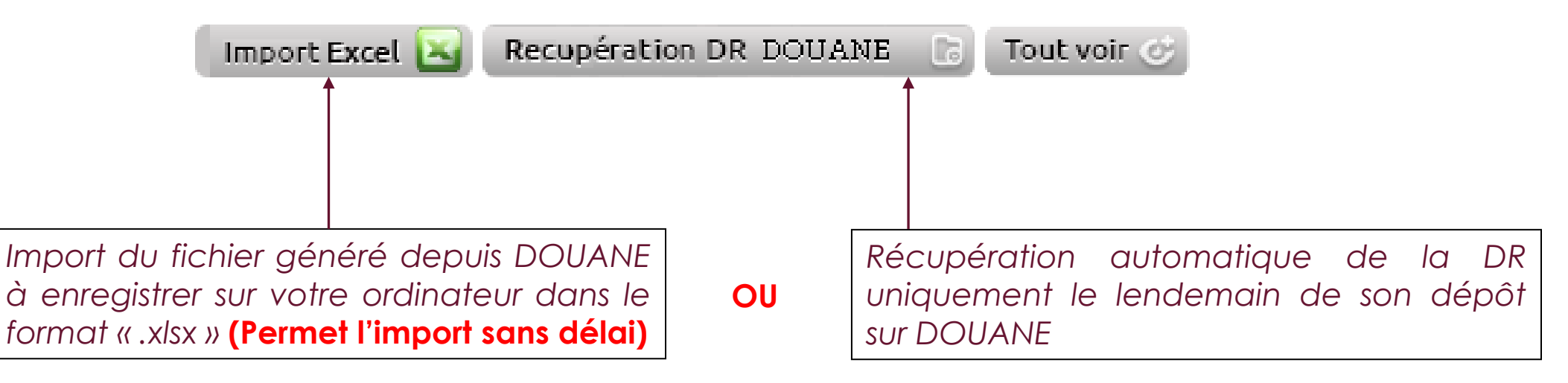

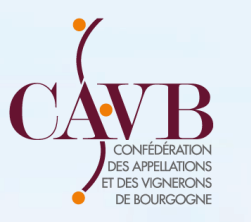

#### **Bouton « Import Excel »**

Importer 🖄 🛛 Fermer 🛞

**RÉCUPÉRATION DU FICHIER (Excel Pro-Douane)** 

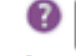

0

Choisir un fichier | Aucun fichier choisi + importer des fichier Excel Prodouanes au format .xlsx

Cliquer pour finaliser l'import

Sélection du fichier a importer enregistré sur votre ordinateur

#### **Bouton « Récupération Douane »**

Voir la page suivante (étape 4 du dépôt de la DR sur innov-bourgogne, fr

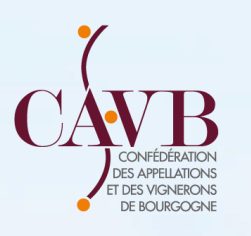

#### Contrôle de l'import de votre DR

#### ④ ÉTAPE 4 - CONTROLE DR -

Synthèse 🗉 🛛 Tout voir 🤡 Voir sélection 🧭

#### VOIR LES COLONNES PAR GROUPES

| Liste des ODG 🗸 🗸 | Liste des AOC | Liste des Produits | ~ | Rechercher 🔍 |
|-------------------|---------------|--------------------|---|--------------|
|-------------------|---------------|--------------------|---|--------------|

| N° | PRODUIT      | SURF.<br>(HA) | VOL.<br>(HL) |   | N°     | PRODUIT                                | SURF.<br>(HA) | Vol.<br>(hl) |   |
|----|--------------|---------------|--------------|---|--------|----------------------------------------|---------------|--------------|---|
| 1  | BOURGOGNE BL | 7,2579        | 495          | ଁ | 2<br>🗹 | VDB Crémant Bgne<br>Blanc < ou = à 1,8 | 1,2018        | 119          | ¢ |

Une croix rouge indique une erreur sur l'AOC concernée. Cliquer sur « Tout Voir » pour connaitre le motif de l'erreur (ou des erreurs). Quitter INNOV, RETOURNER SUR DOUANE corriger la DR, et reprendre le tutoriel

AOC Crémant de Bourgogne : Rappel : à partir de 2020 : la nature DAP ou DIP est obligatoire sur douane

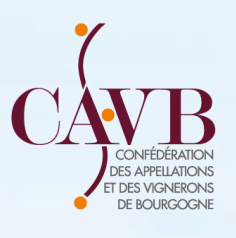

# Notification de la DR et génération de la DREV

DÈS QUE TOUTES LES COLONNES SONT COCHÉES VERTES DEUX POSSIBILITÉS : Brouillon OU Déposer définitivement

#### **⊙ ÉTAPE 5 - NOTIFIER ET VALIDER LA DÉCLARATION**

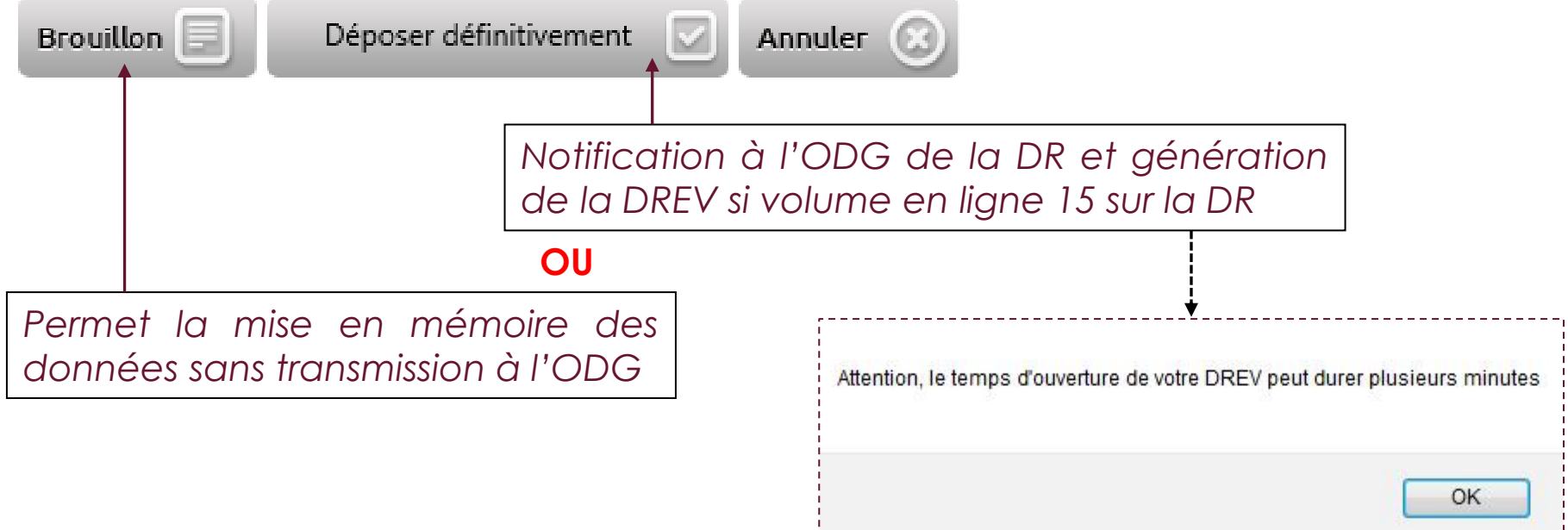

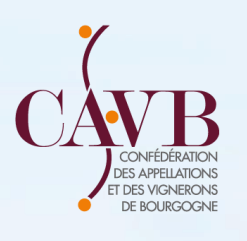

# Synthèse et contrôle de la DREV

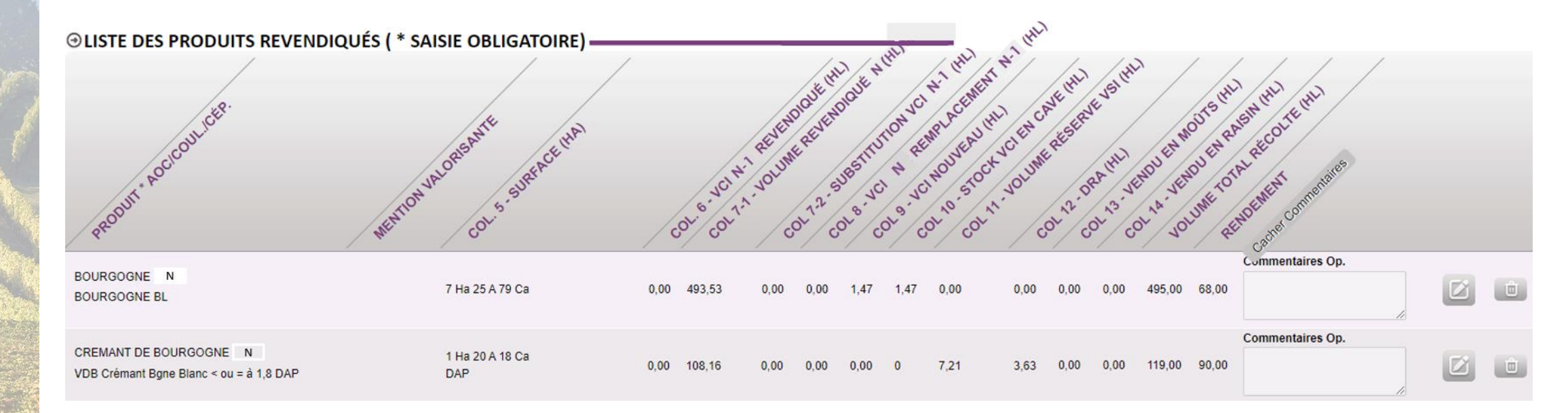

Vérification de vos volumes : Rappel pour l'AOC CREMANT : vous devez dissocier la réserve qui doit apparaître sur la colonne VSI/Réserve

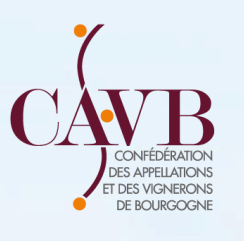

## Notification de la DREV

APRÈS LE CONTRÔLE VOUS AVEZ DEUX POSSIBILITÉ : Brouillon OU Déposer définitivement

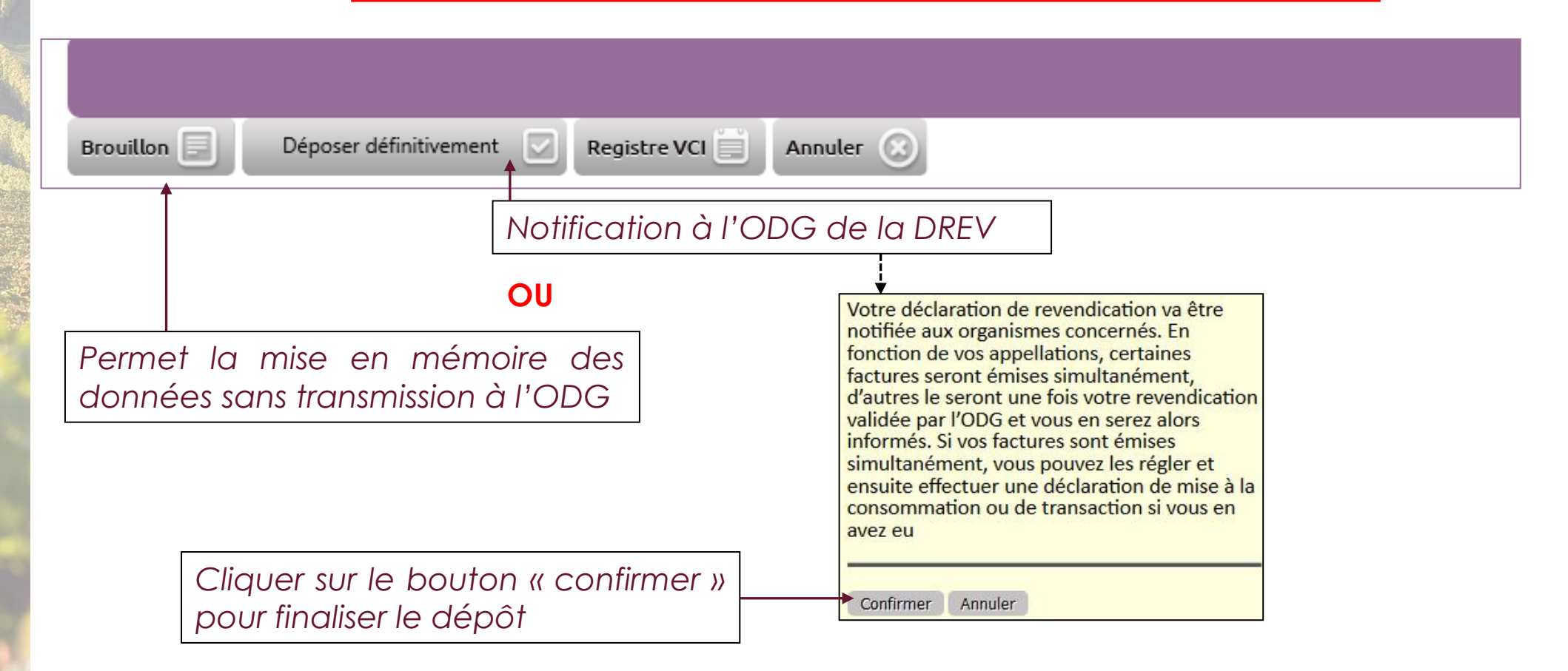

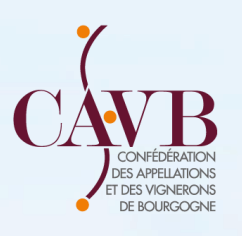

# Résultat/Preuve du dépôt de la DR/DREV

| DR DREV VCI                                                                                                    |                                                                                  |
|----------------------------------------------------------------------------------------------------|----------------------------------------------------------------------------------|
| Année De Récolte N - Rechercher Q                                                                                                    |                                                                                  |
| DATE STATUT RÉCOLTE                                                                                                    |                                                                                  |
| 21/10/N (T) Déclarée Export Excel 🔊 Tout voir 🧭                                                                                                    |                                                                                  |
| Clique<br>le stat                                                                                                    | er sur DR puis DREV pour s'assurer que<br>ut Récolte/DREV soit bien « DECLAREE » |
| DR DREV VCI                                                                                                    |                                                                                  |
| Année De Récolte N  Rechercher Q                                                                                                    |                                                                                  |
| Déclaration de revendication                                                                                                    |                                                                                  |
| Edition consolidée non validée Edition DREV consolidée                                                                                                    |                                                                                  |
| Historique des déclarations effectuées 🛛                                                                                                    |                                                                                  |
| DECLARATION         NB LOTS         VOLUME         DATE DE DECLARATION         AOC           Revendication (P/T) totale         N         1         493.53         21/10/N         BOURGOGNE | STATUT DREV VALIDATION DE L'ODG LOT NON TRAITE NC                                |
| Revendication (P/T) totale N 1     108,16     21/10/N     CREMANT DE BOURGOGN                                                                                                    | VE ① Déclarée                                                                    |
|                                                                                                    |                                                                                  |

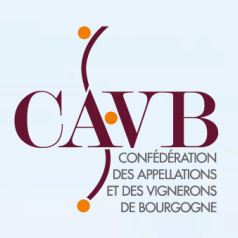

# Exemple de DREV avec une AOC non validée par l'ODG

| D  |                                   | CI           |                         |        |                     |                      |             |                     |                |    |   |   |
|----|-----------------------------------|--------------|-------------------------|--------|---------------------|----------------------|-------------|---------------------|----------------|----|---|---|
| 41 | Innée De Récolte N V Rechercher Q |              |                         |        |                     |                      |             |                     |                |    |   |   |
|    | Edition consolidée non validée    |              |                         |        |                     |                      |             |                     |                |    |   |   |
|    | Historique des dé<br>DÉCLARATIO   | clarati<br>N | ons effectue<br>NB LOTS | VOLUME | DATE DE DÉCLARATION | AOC                  | STATUT DREV | VALIDATION DE L'ODG | LOT NON TRAITÉ | NC |   |   |
|    | Revendication (P/T) to            | ale N        | 1                       | 493,53 | 21/10/N             | BOURGOGNE            | 🗹 En cours  | 21/10/N             | •              |    | 0 | 8 |
|    | Revendication (P/T) to            | ale N        | 1                       | 108,16 | 21/10/N             | CREMANT DE BOURGOGNE | 🕑 Validée   | 21/10/N             |                |    | 0 | 8 |
|    |                                   |              |                         |        |                     |                      |             |                     |                |    |   |   |

#### Rappel :

Le statut « en cours » avec un point rouge sur la colonne « Lot Non Traité », indiquent qu'il y a un problème sur le produit. Cliquer sur l'œil pour voir le commentaire

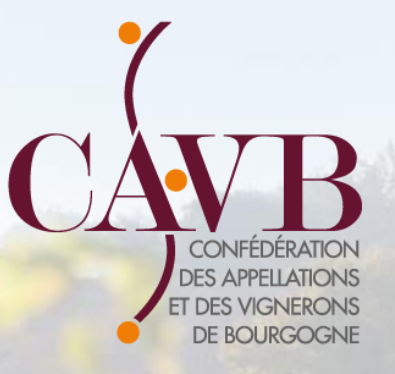

# Présentation du REGISTRE DU VCI

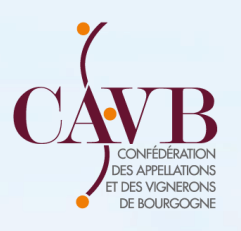

### Etape 1 : vérification – modificationtransfert du registre de VCI 2021

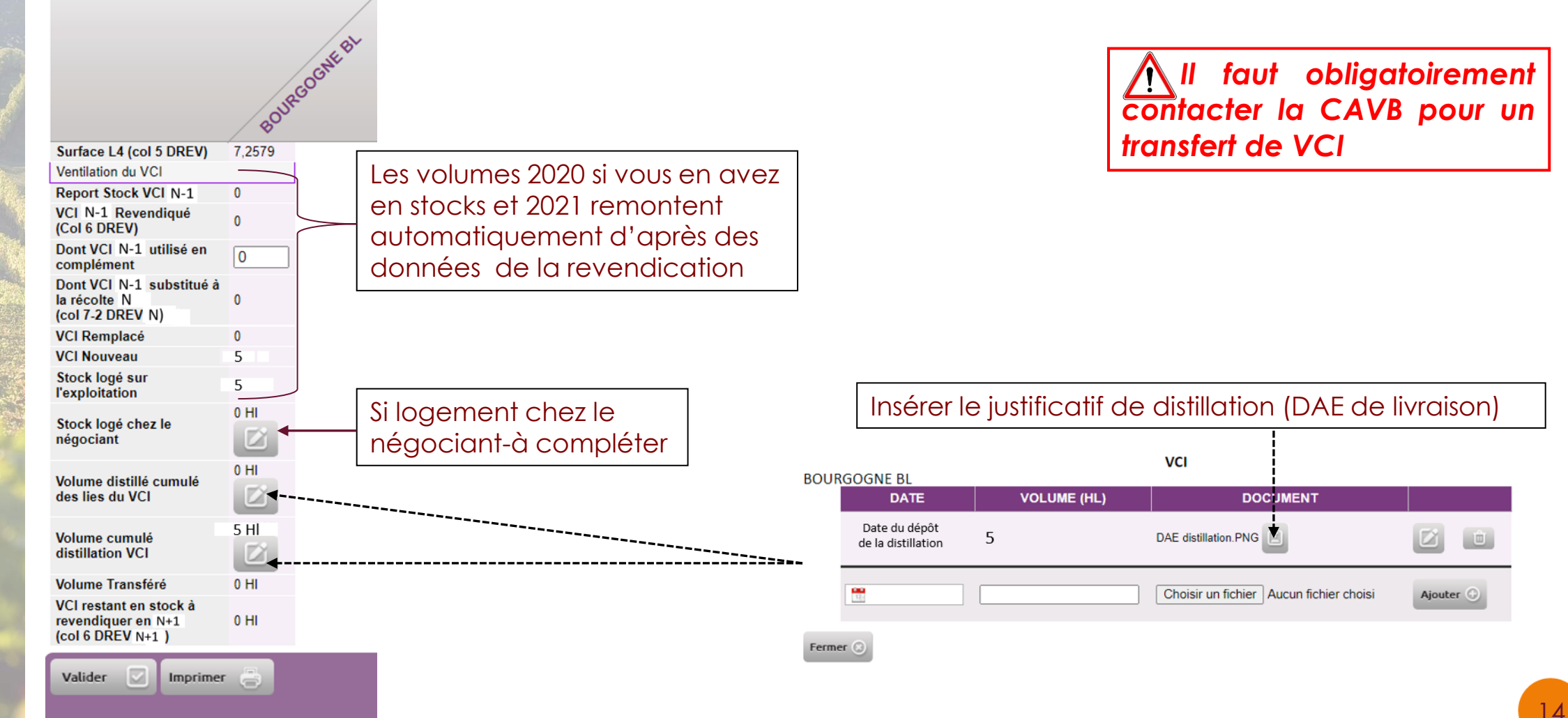

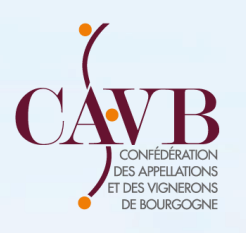

# Etape 2 : Gestion du VCI sur la DREV 2022

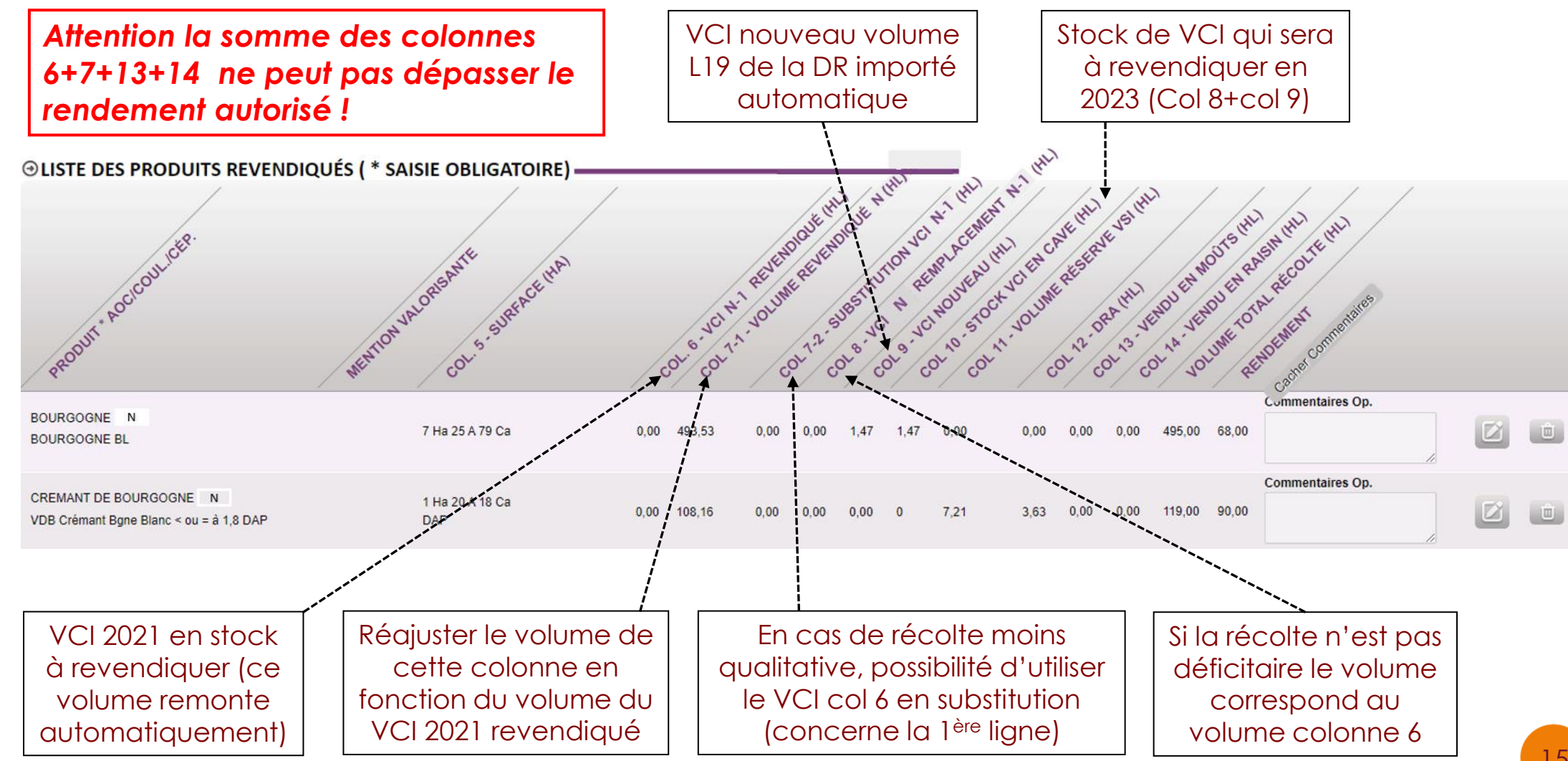

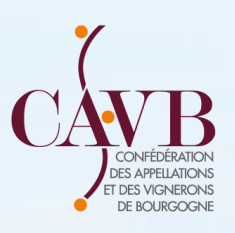

### Etape 3 : Dépôt définitif de la DREV avec les volumes VCI

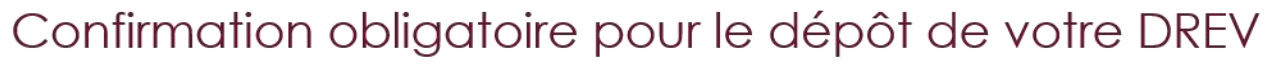

Je soussigné m'engage

1- A respecter les modalités de libération prévues à l'article 3 du décret instituant le volume complémentaire individuel et à procéder le cas échéant à la livraison prévue au paragraphe de l'article 6 du même décret.

2- A tenir précisément à jour les volumes de VCI

-> Si les volumes sont logés sur l'exploitation, tenir à jour les numéros de cuve correspondants dans l'inventaire de cuverie.

-> Si les volumes sont logés chez un négociant, le nom et l'adresse de celui-ci devront figurer dans le registre de VCI ainsi que le lieux de stockage.

Les documents seront mis à disposition des services compétents de contrôle (interne, externe...)

Confirmer votre engagement

relatives au VCI

**Obligations réglementaires** 

| Je déclare avoir pris connaissance des obligations réglementaires relatives au V | /Cl et m'engage à les respecter. 🗹<br>♠ |
|----------------------------------------------------------------------------------|-----------------------------------------|
|                                                                                  |                                         |
| Brouillon 📃 Déposer définitivement 🔽 Registre VCI 🗮 Annuler 🛞                    |                                         |
|                                                                                  |                                         |
|                                                                                  |                                         |
|                                                                                  | À cocher obligatoirement p              |
| Une tois l'engagement contirme<br>et coché vous pouvez déposer                   | déposer la DREV                         |
| la DREV via ce bouton                                                            |                                         |

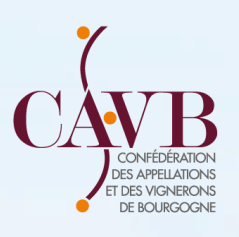

### Etape 4 : Vérification Registre VCI 2022 après dépôt définitif de la DREV

| -Registre VCI     | interne MCI           |
|-------------------|-----------------------|
| ANNÉE DU REGISTRE |                       |
| N                 | Modifier 📝 Imprimer 📇 |
| N-1               | Modifier 🗹 Imprimer 🖶 |
|                   |                       |

|                                                                  | BOIL      | REGENTERL |   |                            |
|------------------------------------------------------------------|-----------|-----------|---|----------------------------|
| Surface L4 (col 5 DREV)                                          | 7,2579    |           |   |                            |
| Ventilation du VCI                                               | 0         |           |   |                            |
| Report Stock VCI N-1<br>VCI N-1 Revendiqué<br>(Col 6 DREV)       | 0         |           |   |                            |
| Dont VCI N-1 utilisé en<br>complément                            | 0         |           |   |                            |
| Dont VCI N-1 substitué à<br>la récolte N<br>(col 7-2 DREV N)     | 0         |           |   |                            |
| VCI Remplacé                                                     | 0         |           |   |                            |
| VCI Nouveau                                                      | 1,47      |           |   |                            |
| Stock logé sur<br>l'exploitation                                 | 1,47      |           |   |                            |
| Stock logé chez le<br>négociant                                  |           |           |   |                            |
| Volume distillé cumulé<br>des lies du VCI                        |           |           |   |                            |
| Volume cumulé<br>distillation VCI                                | 0 HI      |           | r |                            |
| Volume Transféré                                                 | 0 HI      |           |   | Stock VCI 2022 c           |
| VCI restant en stock à<br>revendiquer en N+1<br>(col 6 DREV N+1) | 1,47 HI 🗲 |           |   | sera revendiqué<br>en 2023 |
| Valider 🔽 Imprimer                                               |           |           | L | 6112025                    |

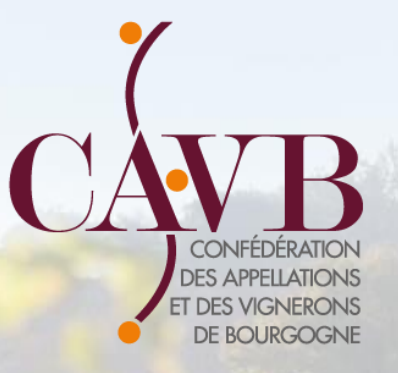

# INFORMATIONS COMPLEMENTAIRES

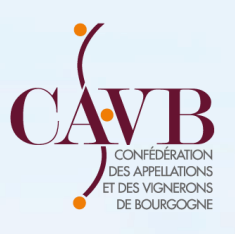

# Consultation des factures - Paiement en ligne

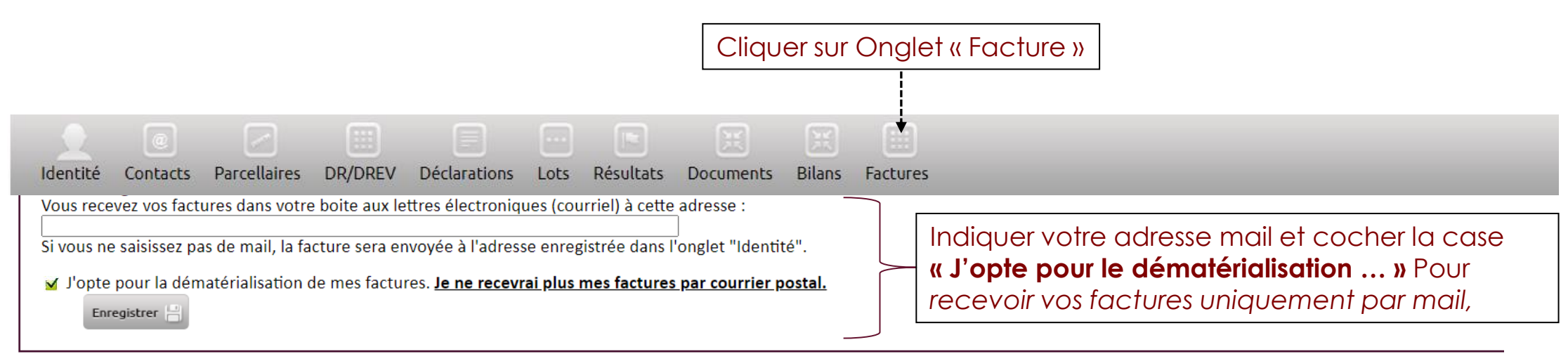

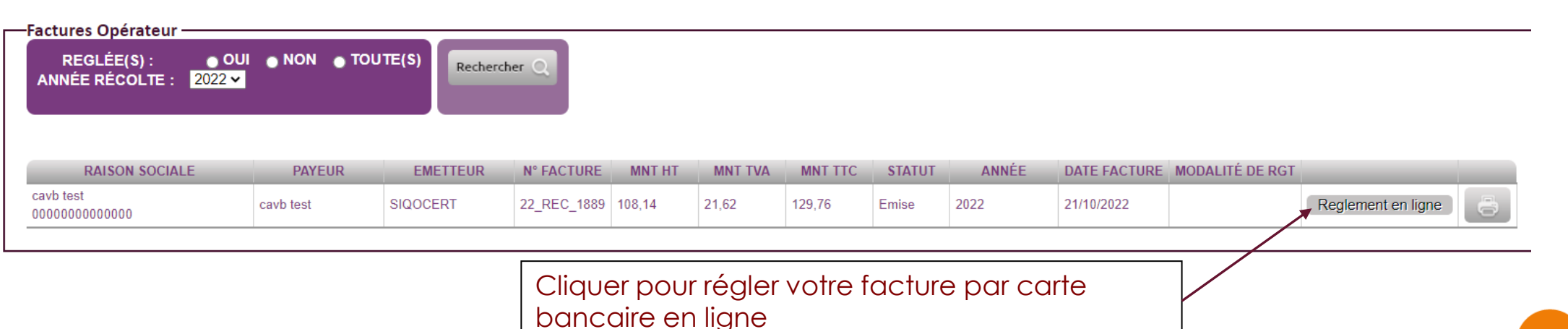

19

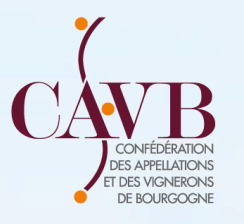

<u>AOC Vin de Base Crémant de Bourgogne</u> Nouveauté à partir de 2022 :

#### Nouveaux codes produits :

A la suite de l'homologation du nouveau cahier des charges pour l'appellation Crémant de Bourgogne au mois de décembre dernier, des nouveaux codes produits sont édictés par l'INAO. Ces codes produits vous sont notamment demandés pour votre déclaration de récolte. Concernant les vins de base, voici les codes à utiliser avec les rendements 2022 :

|                                                |                      |                                      | DIP                                 |                                      |                    |                                      |                                     |                                      |
|------------------------------------------------|----------------------|--------------------------------------|-------------------------------------|--------------------------------------|--------------------|--------------------------------------|-------------------------------------|--------------------------------------|
| Écartement entre rang                          | Rendement<br>hl / ha | code produit<br>vin de base<br>blanc | code produit<br>vin de base<br>rosé | code produit<br>vin de base<br>rouge | Rendement<br>hl/ha | code produit<br>vin de base<br>blanc | code produit<br>vin de base<br>rosé | code produit<br>vin de base<br>rouge |
| Inférieur ou égal à 1,8 m *                    | 90 + 6 de<br>réserve | 1B361M03                             | 1\$361M03                           | 1R361M03                             |                    |                                      |                                     |                                      |
| Supérieur à 1,8 m et inférieur ou égal à 2,2 m | 85 + 5 de<br>réserve | 1B361M04                             | 1\$361M04                           | 1R361M04                             | 68                 | 1B361M07                             | 1S361M07                            | 1R361M07                             |
| Supérieur à 2,2 m et inférieur ou égal à 2,5 m | 76 + 5 de<br>réserve | 1B361M05                             | 1\$361M05                           | 1R361M05                             |                    |                                      |                                     |                                      |
| Pour les Htes Côtes: supérieur à 2,5 m         | 65 + 4 de<br>réserve | 1B361M06                             | 1\$361M06                           | 1R361M06                             | 61                 | 1B361M08                             | 1\$361M08                           | 1R361M08                             |

\* Les parcelles de vigne en place à la date du 30 novembre 2011, ne respectant pas la densité de plantation minimale de 5000 pieds par hectare ou à l'écartement maximum entre les rangs de 2,50 mètres, continuent à bénéficier, du rendement à 96 hectolitres par hectare pour la récolte 2022

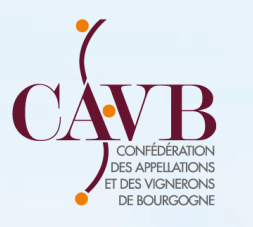

#### <u>Pour information :</u>

- Ce tutoriel DR-DREV
- Le guide VCI remis à jour
- Le memento Déclaration de Production 2022

#### Sont disponibles sur les sites :

- <u>https://www.guide-viticulteur.com/</u>
- http://cavb.fr/